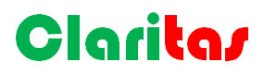

## วิธีการตรวจหา COVID-19 ในสิ่งแวดล้อม ด้วยวิธี Real Time PCR สำหรับเครื่อง Liberty16 System

(PROTOCOL - COVID-19 Real Time PCR for Liberty16 System)

### หลักการทำงาน

การตรวจหาสารพันธุกรรมของไวรัส COVID-19 ที่ทางองค์การอนามัยโลกแนะนำ คือ วิธี Real-time PCR เนื่องจากมี ความไวและความจำเพาะสูง และสามารถตรวจจับเชื้อไวรัสในปริมาณน้อยๆได้ ในรูปแบบของสารพันธุกรรม ไม่ว่าจะเชื้อเป็น หรือเชื้อตาย สำหรับเทคนิคนี้เป็นวิธีการเพิ่มปริมาณไวรัสในระดับชีวโมเลกุลที่สามารถติดตามดูปฏิกิริยาได้ทุกระยะระหว่างที่ กำลังดำเนินงานอยู่จริง ซึ่งได้ผลลัพธ์มากขึ้น รวดเร็วและลดโอกาสการปนเปื้อน ทั้งยังเป็นวิธีที่มีความจำเพาะและความไวสูง ใน ตัวอย่างที่มีปริมาณไวรัสเพียงเล็กหน่อยก็สามารถเพิ่มปริมาณจนตรวจพบได้ ดังนั้นวิธี Real Time PCR นี้จึงสามารถนำมาใช้ใน การศึกษาหรือตรวจหาสารพันธุกรรมของเชื้อไวรัสที่ปนเปื้อนและตกค้างในสิ่งแวดล้อมได้

### กระบวนการทำงาน

- 1. เก็บตัวอย่าง
  - 1.1. ตัวอย่าง Swab จากพื้นผิว เช่น โต๊ะ เก้าอี้ เป็นต้น
  - 1.2. ตัวอย่างน้ำ เช่น น้ำเสียจากแหล่งพื้นที่ที่มีความเสี่ยง เช่น ชุมชน โรงพยาบาล เป็นต้น

#### 2. การเตรียมตัวอย่าง

- เติมตัวอย่างปริมาตร 5 ไมโครลิตร ลงในหลอด PCR ขนาด 0.1 มิลลิลิตร พร้อมติดฉลาก (Lebel) ชื่อหรือที่มาของ ตัวอย่าง
- 2.2. ทำลายเซลล์ไวรัสด้วย Thermal lysis โดยบ่มหลอด PCR ที่อุณหภูมิ 95 องศาเซลเซียส เป็นเวลา 2 นาที (<u>https://www.researchgate.net/post/Any-suggestions-for-simple-methods-of-lysing-RNA-viruses</u>)
- 2.3. เติมน้ำยา COVID-19 Real Time PCR Mastermix ปริมาตร 20 ไมโครลิตร (ขึ้นอยู่กับชนิดของชุด KIT ที่ใช้)
- 3. การตรวจวิเคราะห์บนเครื่อง Liberty16 Real Time PCR for System
  - 3.1. ดาวน์โหลดและติดตั้ง Liberty16 Application บน iPhone/iPad
  - 3.2. เปิดเครื่อง Liberty16 ที่ปุ่ม power ด้านหลังเครื่อง โดยจะมีไฟสีแดงปรากฏขึ้นบนโลโก้รูปผีเสื้อด้านหน้าเครื่อง และ เมื่อเครื่องเชื่อมต่อกับแอพลิเคชั่นบน iPhone/iPad แล้ว สีของไฟแสดงสถานะจะเปลี่ยนเป็นสีเขียว
  - 3.3. สร้างโปรโตคอลใหม่ โดยกดที่เมนู New Run ด้านล่างของหน้าจอ (รูปที่ 1)
  - 3.4. กดที่เครื่องหมาย + ที่มุมด้านขวาบน ของหน้าต่าง New Run จะปรากฏหน้าต่างเล็กเพื่อพิมพ์ชื่อโปรโตคอลที่ ต้องการวิเคราะห์ แล้วกดปุ่ม OK (รูปที่ 2)
  - 3.5. ตั้งค่าโปรโตคอลที่ต้องการ (รูปที่ 3) ดังข้อมูลในตารางด้านล่าง (*ขึ้นอยู่กับชนิดของชุด KIT ที่ใช้*)

# Clarita/

| Segment | Process       | Cycles | Time/Temperature                  |
|---------|---------------|--------|-----------------------------------|
| 1       | RT            | 1      | 10 min, 55 °C                     |
|         | Hot start     |        | 30 sec, 95 °C                     |
| 2       | Amplification | 40     | 15 sec, 95 °C                     |
|         |               |        | 50 sec, 58 °C (Sample <b>ON</b> ) |

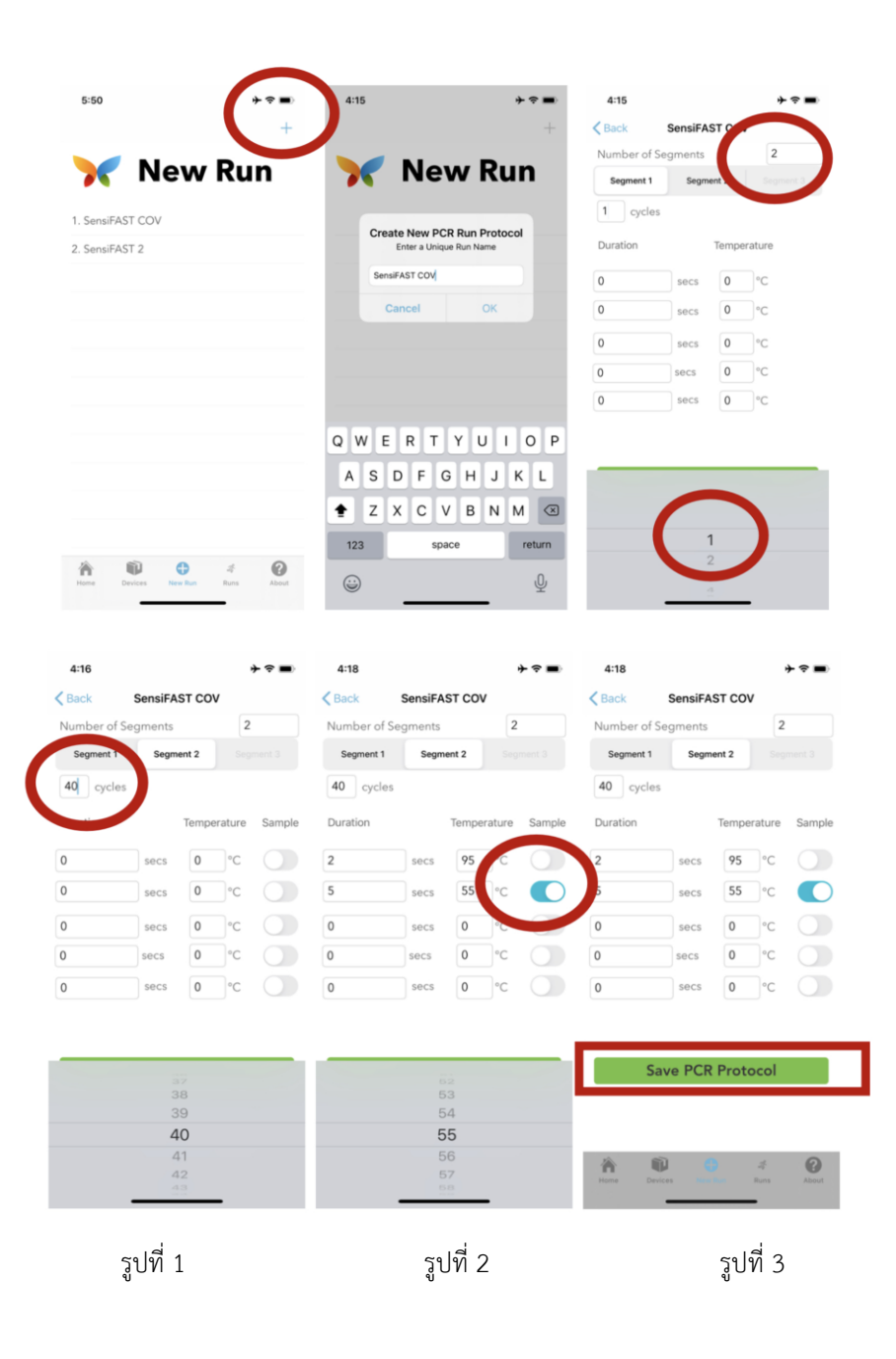

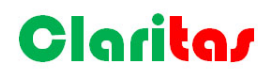

- หลังจากตั้งค่าเสร็จแล้วให้กดปุ่ม Save PCR Protocol เพื่อบันทึก โดยโปรโตคอลที่สร้างขึ้นมาใหม่จะปรากฏอยู่ใน หน้า New Run ซึ่งถ้าต้องการแก้ไขสามารถเลื่อนจากขวามาซ้ายที่โปรโตคอลที่ต้องการแก้ไขแล้วกด Edit
- 3.7. การเริ่มปฏิกิริยา สามารถทำได้โดยการเลือกโปรโตคอลที่ต้องการใช้งานจากรายการหน้า New Run (รูปที่ 4)
- 3.8. จากนั้นตั้งค่าชื่อของตัวอย่างโดยการกดที่แถบสีเขียว Name Wells เพื่อแก้ไขชื่อตัวอย่างหลุมที่ 1-16 ตำแหน่งของ หลุมอ้างอิงตามรูปด้านล่าง (รูปที่ 5)

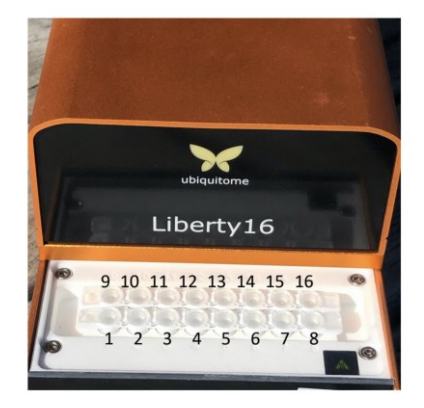

 กดปุ่ม Start PCR Run เพื่อเริ่มงาน โหยหน้าต่างจะแสดงข้อมูล Temperatures profile & Cycles, Fluorescence curve และค่า Cq Calls เพื่อการประเมินผล (รูปที่ 6)

| 5:50               | * 🗢 🔳          | 5:35     | **=           | 6:49                      | + ⇒ ■                         |  |  |
|--------------------|----------------|----------|---------------|---------------------------|-------------------------------|--|--|
|                    | +              | < Back   | SensiFAST COV | SensiFAST COV_202         | SensiFAST COV_2020-04-25_1849 |  |  |
| No.                | D              | Well #3  | N1-sample6 -  | Temperature Target/Actual | 45.0°C 28.5°C                 |  |  |
| 🔭 Nev              | w Run          | Well #4  | N1 PC         | Sample 0: 0               | s / 60s                       |  |  |
| 1 ConsiEAST COV    |                | Well #5  | N1 NTC O      |                           |                               |  |  |
| 1. SensiFAST COV   |                | Well #6  | Sample 05     | 100                       |                               |  |  |
| 2. SensiFAST 2     |                | Well #7  | Sample 06     | 0                         |                               |  |  |
|                    |                | Well #8  | Sample 07     | 0 3 6 9                   | 12 15 18                      |  |  |
|                    |                | Well #9  | Sample 08     |                           |                               |  |  |
|                    |                | Well #10 | Sample 09 💿   | 100                       |                               |  |  |
|                    |                | Well #11 | Sample 10 💿   | 80                        |                               |  |  |
|                    |                | DONE     |               | 60                        |                               |  |  |
|                    |                | "NTC     |               | 20                        |                               |  |  |
|                    |                | q w      | ertyuiop      | 0 3 6 9                   | 12 15 18                      |  |  |
|                    |                | a s      | d f g h j k l | Cq Call                   | s                             |  |  |
|                    |                | φz       | x c v b n m 🗵 |                           |                               |  |  |
|                    |                | 123      | space return  |                           |                               |  |  |
| à 🛍 🕐              | 1 0            | 120      |               | A 00 0                    |                               |  |  |
| Home Devices New I | lun Runs About | ٢        |               | Hann Derices Have have    | Anna Anna                     |  |  |
|                    |                |          |               |                           |                               |  |  |
| ราปที่ 1           |                |          | รงได้ 5       | 59                        | ราเพื่ 6                      |  |  |

- 4. การวิเคราะห์ผล
  - 4.1. Negative control: ไม่มี amplification curve และค่า Cq Calls แสดง na
  - 4.2. Positive control: มี amplification curve และค่า Cq Calls แสดงค่าอยู่ในช่วง 15-35
  - 4.3. ตัวอย่างมีผลเป็น<u>บวก</u> (Positive): มี amplification curve และค่า Cq Calls แสดงค่า<u>น้อยกว่า 40</u>
  - 4.4. ตัวอย่างมีผลเป็น<u>ลบ</u> (Negative): ไม่มี amplification curve และค่า Cq Calls แสดงค่า<u>สูงกว่า 40 หรือ na</u>
  - 4.5. ตัวอย่างมีผลไม่ชัดเจน (Invalid result): นำตัวอย่างไปทดสอบซ้ำด้วยชุด KIT อื่นเพื่อยืนยันผลอีกครั้ง